### Iw Bank - Quick Trade & PEI

beeTrader® si interfaccia ad IwBank attraverso la piattaforma QuickTrade ed il servizio aggiuntivo PEI, utilizzando questo datafeed si ha accesso ai dati storici di molti strumenti sia tra titoli che tra futures ed è anche possibile ottenere le "Chain Opzioni".

Quando da beeTrader collegato ad IwBank attraverso la piattaforma QuickTrade ed il servizio aggiuntivo PEI si richiede un simbolo, la finestra di selezione è strutturata in due parti: Select Symbol e Custom Symbol, nella prima sono presenti gli strumenti finanziari censiti in Symbol Manager, nella seconda è possibile utilizzare tutti i simboli disponibili su IwBank attraverso una codifica specifica per ognuno spiegata di seguito.

```
24/03/2016 Come Collegare beeTrader® a Iw Bank - Quick Trade 10:06
```

### Select Symbol

Nella prima immagine viene rappresentata la finestra così come si presenta, con l'elenco completo di tutti i simboli censiti in Symbol Manager.

| 3  |                             |                                                                        | Symbol Selection - IW                | Bank - Quick Trade & PEI |          |        |     |  |  |  |  |  |
|----|-----------------------------|------------------------------------------------------------------------|--------------------------------------|--------------------------|----------|--------|-----|--|--|--|--|--|
| ٦  | Broker Settings             | -                                                                      |                                      |                          |          |        |     |  |  |  |  |  |
|    | Account                     |                                                                        |                                      |                          |          |        |     |  |  |  |  |  |
|    | ymbols                      |                                                                        |                                      |                          |          |        |     |  |  |  |  |  |
| ľ  | Select Symbol Custom Symbol |                                                                        |                                      |                          |          |        |     |  |  |  |  |  |
| lt | Search Symbols med          |                                                                        |                                      |                          |          |        |     |  |  |  |  |  |
|    | Available<br>Symbols        | Available<br>Symbols Drag a column header here to group by that column |                                      |                          |          |        |     |  |  |  |  |  |
| I  |                             |                                                                        | Name                                 | Markets                  | Category | Expiry | Q   |  |  |  |  |  |
| I  |                             | - 1                                                                    | Amedisys Inc.                        | NASDAQ                   | Stock    |        | USC |  |  |  |  |  |
|    |                             | 2                                                                      | Banca Mediolanum S.p.A.              |                          |          |        | EUR |  |  |  |  |  |
|    |                             | 3                                                                      | Fresenius Medical Care AG & Co. KGAA | XETRA                    | Stock    |        | EUR |  |  |  |  |  |
|    |                             | 4                                                                      | Mediaset SpA                         |                          |          |        | EUR |  |  |  |  |  |
|    |                             | 5                                                                      | Mediobanca Banca di Credito Finanzi  |                          |          |        | EUR |  |  |  |  |  |
|    |                             | 6                                                                      | STOXX Europe 600 Media - LYXOR       | МТА                      | ETF      |        | EUR |  |  |  |  |  |
|    |                             |                                                                        |                                      |                          |          |        |     |  |  |  |  |  |
|    |                             |                                                                        |                                      |                          |          |        |     |  |  |  |  |  |
|    |                             |                                                                        |                                      |                          |          |        |     |  |  |  |  |  |
|    |                             | Edit                                                                   | Symbols List Reload Symbols List     |                          |          | ок     |     |  |  |  |  |  |
| Γ  |                             |                                                                        |                                      |                          |          |        |     |  |  |  |  |  |

Nella seconda immagine viene rappresentata una funzione molto utile per ricercare i simboli: cliccando sulla qualsiasi colonna e trascinandola nella zona immediatamente sopra è possibile raggruppare i simboli, nell'esempio sono stati raggruppati per Market, e come si vede la funzione Search attua la ricerca in ogni gruppo.

1/6

| Last update: 2016/07/12<br>16:13 | iw_bankquick_trade_pei http://manuals.playoptions.it/lceberg_old/iw_bankquick_trade_pei?rev=1460711651 |
|----------------------------------|----------------------------------------------------------------------------------------------------|
|----------------------------------|----------------------------------------------------------------------------------------------------|

| 2 | t                    |        |              | Symbol Selection - IW | Bank - Quick Trade & F | Έ      |          | •         | × |
|---|----------------------|--------|--------------|-----------------------|------------------------|--------|----------|-----------|---|
|   | Broker Settings      |        |              |                       |                        |        |          |           |   |
| L | Account              |        |              |                       |                        | _      | _        | _         |   |
| I | Symbols              | -      | _            |                       |                        | _      | _        | _         |   |
|   | Select Symbol        | Custom | Symbol       |                       |                        |        |          |           | - |
|   | Search Symbols       | med    |              |                       |                        |        |          | M Search  |   |
| I | Available<br>Symbols |        | Markets      |                       |                        |        |          |           |   |
| I |                      | 4      |              | Name                  | Category               | Expiry | Currency | Secto     |   |
| I |                      | 1      | ■ МТА        |                       |                        |        |          |           |   |
| I |                      | 2      | Banca Medio  | lanum S.p.A.          |                        |        |          | Financial |   |
|   |                      | 3      | Mediaset Sp  |                       |                        |        |          | Media     |   |
|   |                      | - 4    | Mediobanca   | Banca di Credito Fin  |                        |        |          |           |   |
|   |                      | 5      | STOXX Euro   | pe 600 Media - LYXOR  | ETF                    |        | EUR      | General   |   |
| l |                      | 6      | NASDAQ       |                       |                        |        |          |           |   |
|   |                      | 7      | XETRA        |                       |                        |        |          |           |   |
|   |                      | 1      |              |                       |                        |        |          | •         |   |
|   |                      | Edit   | Symbols List | Reload Symbols List   |                        |        |          | ОК        |   |
|   |                      |        |              |                       |                        |        |          |           |   |

#### **Custom Symbol**

Se il simbolo voluto non è già stato inserito in Symbol Manager lo si può utilizzare direttamente in Custom Symbol (consigliato se si pensa di utilizzare il titolo solo una volta), o utilizzare Symbol Manager che presenta già l'elenco dei simboli salvati nella finestra Select Symbol e nel quale è possibile aggiungere i simboli per averli poi sempre a disposizione.

| <b>\$</b>                            | Symbol Selection - IW Bank - Quick Trade & PEI | •     | ×       |
|--------------------------------------|------------------------------------------------|-------|---------|
| Broker Settings                      |                                                | _     |         |
| Account                              |                                                |       |         |
| Symbols                              |                                                | _     |         |
| Select Symbol                        | ustom Symbol                                   |       | •       |
| Symbol                               | MS.MI                                          |       |         |
| Security Type                        | Default                                        |       | •       |
| Point Value                          | 1                                              |       | ÷       |
| Lot Size                             | 1                                              |       | ÷       |
| Min. Tick                            | BORSA ITALIANA                                 |       | •       |
| Broker Costs                         | 0                                              |       | •       |
|                                      |                                                |       |         |
|                                      |                                                |       |         |
|                                      |                                                |       |         |
|                                      |                                                |       |         |
|                                      |                                                |       |         |
|                                      |                                                |       |         |
|                                      | ок с                                           | ancel |         |
| Lot Size<br>Mn. Tick<br>Broker Costs | I<br>BORSA ITALIANA<br>0<br>OK C               | ancel | A 4 4 4 |

- Symbol: campo nel quale digitare il simbolo dello strumento così come richiesto dal broker;
- Security Type: menù nel quale scegliere, se necessario, se lo strumento fa parte del gruppo Forex;
- Point Value: digitare il valore di ogni punto di variazione del titolo;

- Lot Size: digitare quanti sottostanti sono compresi con un contratto dello strumento desiderato;
- Min.Tick: selezionare la variazione minima del titolo tra quelle presenti nel menù, se non è presente quello desiderato è possibile aggiungerlo tramite Symbol Manager alla voce Ticks Minimi;
- Broker Costs: selezionare il costo commissionale applicato dal proprio broker per il titolo tra quelle presenti nel menù, se non è presente quello desiderato è possibile aggiungerlo tramite Symbol Manager alla voce Commissioni.

### Esempio di aggiunta simbolo in Symbol Manager

| <b>18</b> | Ŧ                 |                           |                    |                 | 2                        | ōymbol Manager           |                     |              |                                                                                                    |                   |                    |                           | _                    | οx  |
|-----------|-------------------|---------------------------|--------------------|-----------------|--------------------------|--------------------------|---------------------|--------------|----------------------------------------------------------------------------------------------------|-------------------|--------------------|---------------------------|----------------------|-----|
| File      | Simboli           |                           |                    |                 |                          |                          |                     |              |                                                                                                    |                   |                    |                           |                      |     |
| Nuov      | Modifica          | Elimina Clona             | egorie Valute      | Mercati Tic     | 1.2.3<br>cks Minimi Comm | issioni Settori          | Esporta             | D<br>Importa | Usa Default                                                                                                    | Ottimizzazione    | Uniforma i<br>Nomi | Rimuovi<br>Dati           | Guide<br>Utente      |     |
|           | Azio              | ni                        |                    | Тос             | ols                      |                          |                     | Database     | ,                                                                                                    | Altre Ope         | razioni S          | ymbols                    | Help                 |     |
| Yahoo     | ! Finance Bar     | chart Interactive Brokers | IWBank Quick       | (Trade WeB      | ank T3Open               |                          |                     |              |                                                                                                    | · · · ·           |                    |                           |                      | ▼×  |
|           |                   |                           |                    |                 |                          |                          |                     | Rf Rice      | erca o                                                                                                    | Cimbala           | CTVEM5             |                           |                      |     |
|           | Categoria Simbolo | Pzo 3.671<br>Pmc          | XEM5 - ESTX 50 JUI | ns<br>Qta<br>PL | 1 op Rif<br>cw Vol       | 3.669 Th/<br>494.121 Th9 | ● ⊗<br>s 0<br>-0,22 | Valut        | stazioni Simbo                                                                                                    | Nome              | DJ EURO STO        | XX 50 Futi<br>u Mercato I | ure 06-2015<br>Forex |     |
| 4         | 31110010          | 3<br>N OTA                | 3.670 3            | 3.6/1 /         | 56 Max                   | 3.675 Min                | 3.644               | Valut        |                                                                                                    | Categoria         | Future             |                           |                      | 듹   |
| 1         | Bond              | N. QTA                    |                    |                 | 17.14                    | 55 3.671                 | 1.                  |              |                                                                                                    | Scadenza          | 19/06/201          | .5                        |                      | 딁   |
| 2         | ETF               |                           |                    |                 | 17.14                    | .54 3.670                | 5                   |              |                                                                                                    | Point Value       | 10                 |                           |                      | 넭   |
| 3         | Euture            |                           |                    |                 |                          | .50 3.670                | 1                   |              | in the second second seco | Valuta            |                    |                           |                      | 릠   |
|           |                   |                           |                    |                 | 17.14                    |                          |                     | CIID         |                                                                                                    | Tick Min          | 1                  |                           |                      |     |
| 5         | ECEM5             | CAC 4 Simbolo             | Quan               | tità            | Prezzo                   |                          |                     | FUR          | 0                                                                                                    | Corti             | 1                  |                           |                      |     |
| 6         | 1CN5              | CORN STXEM5               | Q 1                | 3.0             | 670                      | Limite Pzo               |                     | USD          | <br>0.                                                                                                    | Sottoro           | General            |                           |                      |     |
| 7         | FDXM5             | DAX 30 Fatare co Loro     | ACQUI              | ISTA            | VENDI                    | CaM                      | CaP 🥑 /4            | . EUR        |                                                                                                    | , Sectore         | General            | Dividendi                 |                      |     |
| ▶ 8       | STXEM5            | DJ EURO STOXX 50 Fut      | ture 06-2015       |                 | 2015-00                  | 5-19                     | 10                  | 1 EUR        | 1                                                                                                    |                   |                    |                           |                      |     |
| 9         | NQM5              | E-MINI NASDAQ 100 Fu      |                    |                 | 2015-06                  | 5-19                     | 20                  | 1 USD        | 0.                                                                                                    |                   |                    | E MADRID                  |                      | HII |
| 10        |                   | E-MINI S&P 500 Future     |                    |                 | 2015-06                  | 5-19                     | 50                  | 1 USD        | 0.                                                                                                    |                   |                    |                           |                      |     |
| 11        | UROM5             | EUR/USD Future 06-201     | 15                 |                 | 2015-06                  | 5-15 1250                | 00                  | 1 USD        | 0.                                                                                                    | Mercati           | EUREX FU           | JTURE                     |                      |     |
| 12        | FGBLM5            | EURO BUND Future 06-2     | 2015               |                 | 2015-06                  | 5-08 10                  | 00                  | 1 EUR        | 0.                                                                                                    | Mercau            |                    |                           |                      |     |
| 13        | IFSM5             | FTSE MIB 40 Future 06-    | -2015              |                 | 2015-00                  | 5-19                     | 5                   | 1 EUR        | 5                                                                                                    |                   |                    | TPA                       |                      |     |
| 14        | IFMM5             | MINI FTSE MIB 40 Futur    | ire 06-2015        |                 | 2015-06                  | 5-19                     | 5                   | 1 EUR        | 5                                                                                                    |                   |                    |                           |                      |     |
| 15        | 1SN5              | SOYBEANS Future 07-2      | 2015               |                 | 2015-07                  | 7-14 50                  | 00 50               | 00 USD       | 0.                                                                                                    |                   |                    |                           | _                    |     |
| 16        | 1SMN5             | SOYBEANS MEAL Future      | re 07-2015         |                 | 2015-07                  | 7-14 1                   | 00                  | 1 USD        | 0.                                                                                                    |                   | Chain Opz          | ioni                      |                      |     |
| 17        | 1WN5              | WHEAT Future 07-2015      | 5                  |                 | 2015-07                  | 7-14 50                  | 00                  | 1 USD        | 0.                                                                                                    |                   |                    |                           |                      |     |
|           |                   |                           |                    |                 |                          |                          |                     |              |                                                                                                    |                   | Salva              |                           | Annulla              |     |
|           |                   | Simboli senza opzioni     |                    | Simboli con     | opzioni                  | Simb                     | oli scaduti         |              |                                                                                                    | Simboli con Divid | lendi              |                           |                      | ×   |
| Modifich  | e annullate       |                           |                    |                 |                          |                          |                     |              |                                                                                                    |                   |                    |                           |                      |     |

#### Esempio aggiunta Chain Opzioni a sottostante in Symbol Manager

# Attenzione: Symbol Manager richiede la connessione alla QuickTrade per la codifica delle opzioni dei sottostanti.

La procedura per aggiungere la Chain Opzioni ad un sottostante con la QuickTrade di IwBank è molto semplice, in quanto la QuickTrade permette la ricerca direttamente utilizzando il simbolo.

- 1. Codificare il sottostante (nell'esempio di cui sotto STMicroelectronics NV), utilizzando il simbolo della QuickTrade (STM.MI) ed impostando poi gli altri parametri;
- 2. Spuntare la casella "Aggiungi Opzioni al Sottostante" in fondo alla finestra;

- Si apre la sezione Opzioni della Sidebar nella quale impostare il point value e la dimensione lotto oltre agli altri parametri;
- 4. Cliccare su Genera Chain Opzioni: se tutti i parametri sono corretti lwBank si riceve un'Anteprima della Chain;
- 5. Cliccare su Salva. A questo punto il sottostante STMicroelectronics NV è codificato con la propria Chain Opzioni e può quindi essere utilizzato con Iceberg in beeTrader®.

Nota: la sezione Parametri Opzionali della scheda "Impostazioni Chain Opzioni" serve per impostare i parametri utilizzati nel motore di calcolo per i prezzi teorici. Quindi questi parametri non influenzano in alcun modo i calcoli, le quotazioni delle opzioni, ma solo il valore teorico calcolato. Di default tutte le opzioni sono impostate in Stile "European" e Metodo "Black & Scholes", questo perchè viene garantita una buona approsimazione ed una notevole velocità di calcolo.

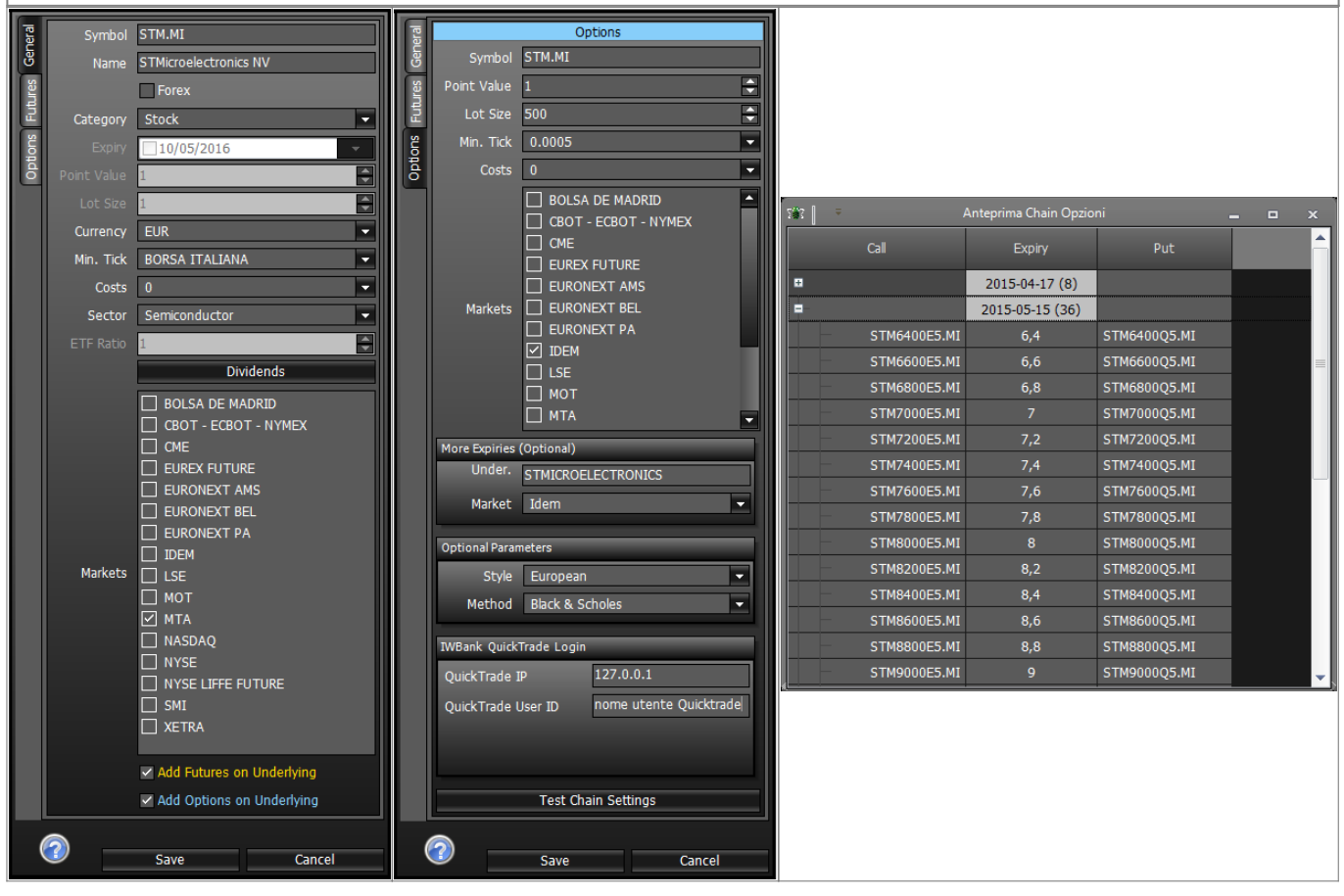

#### Esempio aggiunta Chain Futures a sottostante in Symbol Manager

# Attenzione: Symbol Manager richiede la connessione alla QuickTrade per la codifica dei futures dei sottostanti.

La procedura per aggiungere la Chain Opzioni ad un sottostante con la QuickTrade di IwBank è molto semplice, in quanto la QuickTrade permette la ricerca direttamente utilizzando il simbolo.

- 1. Codificare il sottostante (nell'esempio di cui sotto STMicroelectronics NV), utilizzando il simbolo della QuickTrade (STM.MI) ed impostando poi gli altri parametri;
- 2. Spuntare la casella "Aggiungi Opzioni al Sottostante" in fondo alla finestra;
- 3. Si apre la sezione Futures della Sidebar nella quale impostare il point value e la dimensione lotto oltre agli altri parametri;

- 4. Cliccare su Genera Chain Futures: se tutti i parametri sono corretti lwBank si riceve un'Anteprima della Chain;
- 5. Cliccare su Salva. A questo punto il sottostante STMicroelectronics NV è codificato con la propria Chain Futures e può quindi essere utilizzato con Iceberg in beeTrader®.

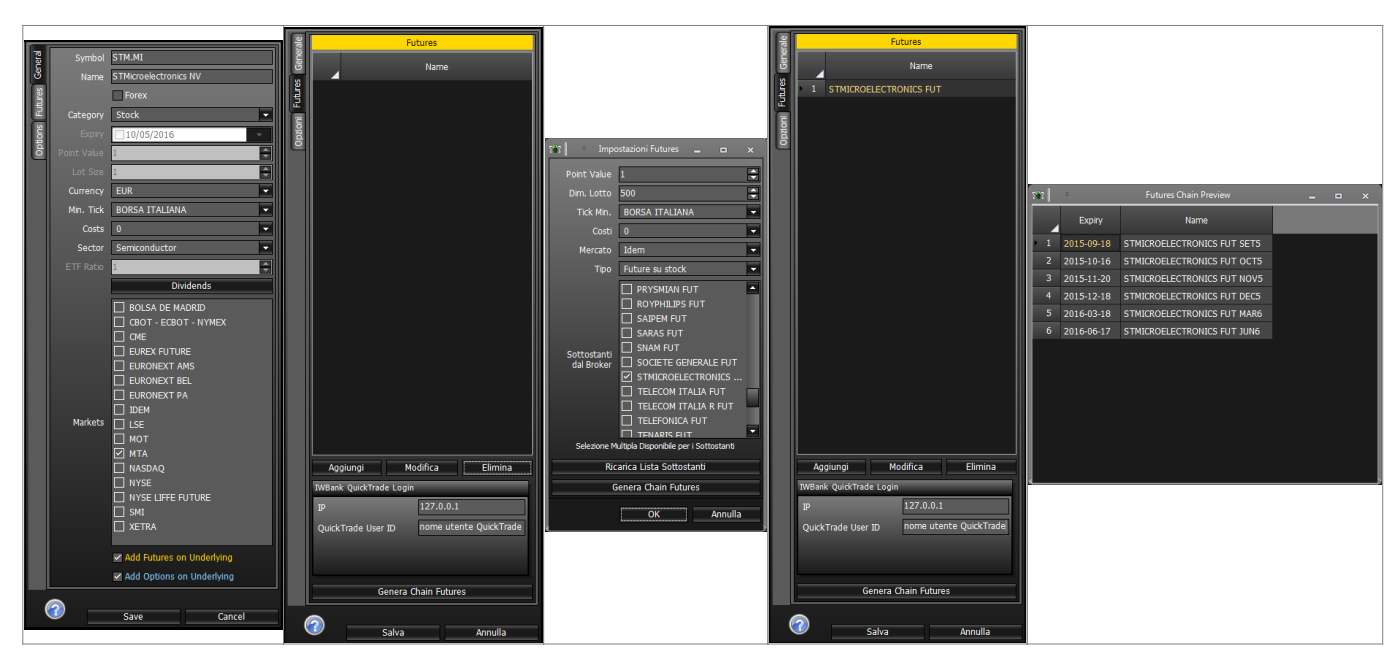

#### Configurazione Quick Trade per l'utilizzo di beeTrader®

# Nota: mediante le Preferenze è possibile disabilitare le finestre di conferma per gli ordini esterni in arrivo su Quick Trade.

×

Gestione Simboli e Dati Storici

#### La scadenza di un Future

Come ben sappiamo, i future, sia su indici che su commodities che su obbligazioni, sono soggetti a scadenza che solitamente avviene ogni tre mesi, ma può avvenire anche ogni mese. In Symbol Manager un future scaduto viene evidenziato di rosso, a questo punto si rende quindi necessaria la sostituzione del simbolo di collegamento del future, del nome e della data di scadenza. Last update: 2016/07/12 iw\_bank\_-\_quick\_trade\_pei http://manuals.playoptions.it/lceberg\_old/iw\_bank\_-\_quick\_trade\_pei?rev=1460711651 16:13

| 382   ÷    |                   | S                                          | lymbol Manager |                | ×                         | 5 <b>8</b> 8 [ | Ŧ                  |                                           | Symbol Manag | er        |        |             | ×                         |
|------------|-------------------|--------------------------------------------|----------------|----------------|---------------------------|----------------|--------------------|-------------------------------------------|--------------|-----------|--------|-------------|---------------------------|
| File       |                   |                                            |                |                |                           |                |                    |                                           |              |           |        |             |                           |
| Yahoo! F   | inance Barcha     | rt Interactive Brokers TWBank QuickTrade W | eBank T3Open   |                |                           | Yaho           | o! Finance Barcha  | art Interactive Brokers IWBank QuickTrade | WeBank T3Ope | n         |        |             | ÷.)                       |
| dax        |                   |                                            | Rt Search      | Symbol Ef      | XH6]                      | dax            |                    |                                           |              | Rt Search |        |             | EDYM6                     |
|            | na n column bandu | er here to group but bat column            |                | Name D/        | AX 30 Future 03-2016      |                | Drag a column bear | far here to only by that only ma          |              |           | - B    | Name        | DAX 30 Future 06-2016     |
| ~          | ug u columnous    | a nore to group by this country            |                |                | Forey                     |                | bing a coontrineat |                                           |              |           | llia   |             | Forey                     |
|            | Symbol            | Name                                       | Category       | Category F     | uture 💌                   |                | Symbol             | Name                                      |              | Category  | Editor | Category    | Future                    |
| 122 FD     | XH6               | DAX 30 Future 03-2016                      | Future         | Expiry         | 18/03/2016                | 122            | FDXM6              | DAX 30 Future 06-2016                     |              | Future    |        | Expiry      | 17/06/2016                |
| 123 .G     | DAXI              | DAX 30 Index                               | Index          | Point Value 25 | ÷                         | 123            | .GDAXI             | DAX 30 Index                              |              | Index     | 000    | Point Value | 25                        |
| 124 DL     | L.AS              |                                            | Stock          | Lot Size 1     |                           | 124            |                    |                                           |              | Stock     |        | Lot Size    | 1                         |
| 125 ST     | XEM6              | DJ EURO STOXX 50 Future 06-2016            | Future         | Ourreprov      |                           | 125            | STXEM6             | DJ EURO STOXX 50 Future 06-2016           |              | Future    |        | Ourrency    | FIR                       |
| 126 .S     |                   |                                            | Index          | Min Tick 0     | 5                         | 126            |                    |                                           |              |           |        | Min Tick    | 0.5                       |
| 127 DS     | IMN.AS            | DSM                                        | Stock          | Costa          |                           | 127            | DSMN.AS            | DSM                                       |              | Stock     |        | Costo       |                           |
| 128 D/     |                   |                                            | Stock          |                |                           | 128            |                    |                                           |              | Stock     | -      | 0.1         |                           |
| 129 D/     |                   |                                            | Stock          | Sector G       | eneral                    | 129            |                    |                                           |              |           |        | Sector      | General                   |
| 130 DA     | NO.PA             | Danone                                     | Stock          | ETF Ratio 1    |                           | 130            | DANO.PA            | Danone                                    |              | Stock     |        |             | 1                         |
| 131 DA     | AL.MI             | Datalogic SpA                              | Stock          |                | Dividends                 | 131            | DAL.MI             | Datalogic SpA                             |              | Stock     |        |             | Dividends                 |
| 132 CP     |                   |                                            | Stock          |                | BOLSA DE MADRID           | 132            |                    |                                           |              |           |        |             | BOLSA DE MADRID           |
| 133 DL     |                   |                                            | Stock          |                | CBOT - ECBOT - NYMEX      | 133            |                    |                                           |              |           |        |             | CBOT - ECBOT - NYMEX      |
| 134 DB     |                   |                                            | Stock          | Markets 🔽      |                           | 134            |                    |                                           |              |           |        | Markets     |                           |
| 135 LH     |                   |                                            | Stock          |                | EURONEXT AMS              | 135            |                    |                                           |              | Stock     |        |             | EURONEXT AMS              |
| 136 DP     | WGN.DE            | Deutsche Post AG                           | Stock          |                | EURONEXT BEL              | 136            | DPWGN.DE           | Deutsche Post AG                          |              | Stock     |        |             | EURONEXT BEL              |
| 137 DT     |                   |                                            | Stock          |                | EURONEXT PA               | 137            |                    |                                           |              |           |        |             | 🗌 EURONEXT PA 🔹           |
| 138 DI     |                   |                                            | Stock          |                | Add Futures on Underlying | 138            |                    |                                           |              |           |        |             | Add Futures on Underlying |
| 139 DL     |                   | Dollar Tree, Inc.                          | Stock          | -              | Add Options on Underlying | 139            |                    | Dolar Tree, Inc.                          |              | Stock     |        |             | Add Options on Underlying |
| 140 NC     |                   |                                            | Future         |                |                           | 140            |                    |                                           |              |           |        |             |                           |
| 141 50     |                   | E-MINI SED SOO Firture 06-2016             | Fiiting 👻      | (2)            | Save Cancel               | 141            | FSMA               | EMINT SED SOD Firture 06,2016             |              | Fiitura   |        | (2)         | Save Cancel               |
|            | N                 | ormal With Options                         | Expired        | With Divia     | lends X                   |                | N                  | Iormal With Options                       |              | Expired   |        | With L      | Nvidends 🔋                |
| Changes ha | is been saved     |                                            |                |                |                           | Change         | es has been saved  |                                           |              |           |        |             |                           |
|            |                   |                                            |                |                |                           |                |                    |                                           |              |           |        |             |                           |

From: http://manuals.playoptions.it/Iceberg\_old/ - Iceberg Options Solutions

Permanent link: http://manuals.playoptions.it/Iceberg\_old/iw\_bank\_-\_quick\_trade\_pei?rev=1460711651

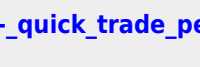

Last update: 2016/07/12 16:13